# <u>Marche à suivre :</u> Plan avec côtes sur OpenOffice Draw

« Comment mettre des côtes sur un plan à l'échelle pour disposer des meubles ? »

1. Ouvrir OpenOffice Draw

#### Paramètres à ajuster avant de commencer :

| 2. | Mettre en format Paysage :  | Format > Page > Paysage                                   |
|----|-----------------------------|-----------------------------------------------------------|
| 3. | Afficher la Grille :        | Affichage > Grille > Afficher la grille                   |
| 4. | Changer l'unité de mesure : | Outils>OpenOffice Draw >Général >Unité de mesure : Mètres |

5. Changer l'échelle : Outils>OpenOffice Draw >Général >Echelle 1:20

#### Les couches, c'est quoi ?

6. Insérer une couche et la nommer « meubles »

#### 1<sup>ère</sup> couche « Mise en page »

- 7. Sur la 1<sup>ère</sup> couche « Mise en page », insérer un rectangle de la taille de la chambre (barre d'état)
- 8. Verrouiller la couche

## <u>3<sup>ÈME</sup> COUCHE</sub> : AJOUTER LES COTATIONS</u>

#### 2<sup>ème</sup> couche « Contrôles »

- 9. Sur la 2<sup>ème</sup> couche « Contrôles », insérer une porte en quart de cercle (barre de dessin)
- 10. Sur la 2<sup>ème</sup> couche « Contrôles », insérer une fenêtre en rectangle (barre de dessin)
- 11. Verrouiller la couche

## <u>3<sup>ÈME</sup> COUCHE</sub> : AJOUTER LES COTATIONS</u>

#### 4<sup>ème</sup> couche « Meubles »

- 12. Ajouter, **d'une autre couleur,** une armoire, un bureau, un lit et une commode (tous en forme de rectangle, en adaptant les tailles)
- 13. Ajouter le texte correspondant à chaque meuble

## 3<sup>ÈME</sup> COUCHE : AJOUTER LES COTATIONS